## **Registrieren & Einwählen in den exklusiven Mitgliederbereich**

# Lediglich der Ansprechpartner für die DIN-Mitgliedschaft oder der Geschäftsführer können sich für den exklusiven Mitgliederbereich registrieren bzw. einwählen:

- Falls noch nicht erfolgt, müssen Sie sich zunächst hier registrieren
- Anschließend kommen Sie mit diesem Link in den Mitgliederbereich
- In dem sich öffnenden Bereich klicken Sie auf dieses Bild:

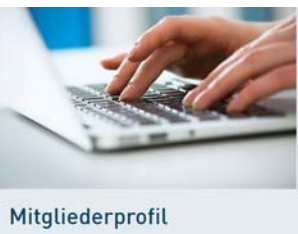

• Die folgende Seite sieht so aus - nun können Sie auswählen welche Daten Sie prüfen oder ändern möchten.

#### Mitgliederprofil

Um Änderungen zu speichern, klicken Sie bitte auf den Button "Daten bestätigen".

| Stammdaten                           | einblenden 🛩 |
|--------------------------------------|--------------|
| Relevante Angaben zur Mitgliedschaft | einblenden 🛩 |
| Ihre Mitgliedsbeitragsrechnungen     | einblenden 🛩 |
| Weitere Angaben zur Mitgliedschaft   | einblenden 🛩 |
| Gutscheine einlösen                  | einblenden 🛩 |
| Ihre Gutscheinbelege                 | einblenden 🛩 |
| Änderungsmitteilungen                | einblenden 🛩 |

### Passwort zurücksetzen

Bitte gehen Sie auf die Internetseite und klicken auf "Passwort vergessen".

- → Sofern Sie sich noch nicht registriert haben, können Sie sich hier kostenfrei registrieren.
- Passwort vergessen?

| *Pflichtfeld    |           |          |
|-----------------|-----------|----------|
| E-Mail-Adresse* | Passwort* |          |
|                 |           |          |
|                 |           | Anmelden |
|                 |           |          |

## Funktionalitäten im exklusiven Mitgliederbereich

#### 1. Datenaktualisierung

Wenn Sie Ihre **aktuelle Mitarbeiteranzahl** eintragen möchten, klicken Sie bitte auf "einblenden" bei der Kategorie *Relevante Angaben zur Mitgliedschaft*. Überprüfen Sie bitte auch, ob Sie das **Vervielfältigungsrecht** wünschen. Damit die eingetragenen Daten gespeichert werden, müssen Sie auf *Daten bestätigen* klicken.

#### 2. Gutscheine einlösen

Wenn sie die **Gutscheine** zur freien Mitarbeit in einem DIN-Normenausschuss einlösen möchten, klicken Sie bitte auf "einblenden" bei der Kategorie *Gutscheine einlösen*. Sofern Sie das Verfahren *eGutschein* ausgewählt haben, sehen Sie im Folgenden die Anzahl der Ihnen zur Verfügung stehenden Gutscheine, sowie alle Experten in den jeweiligen Gremien. Hier können Sie den Experten auswählen, für den Sie den Gutschein einlösen möchten.

| Gutscheine einlösen                                                                                                    |                            |         |                      |  |                        | ausblenden 🔺                        |  |  |
|----------------------------------------------------------------------------------------------------|----------------------------|---------|----------------------|--|------------------------|-------------------------------------|--|--|
| Verfahren Gutschein                                                                                                    |                            |         |                      |  |                        |                                     |  |  |
| eGutschein                                                                                                    |                            | *       |                      |  |                        | Versandart der Gutscheine speichern |  |  |
|                                                                                                    |                            |         |                      |  |                        |                                     |  |  |
| n der folgenden Liste sehen Sie die aktiven Experten Ihres Unternehmens.<br>3ereits eingelöste Gutscheine können innerhalb des laufenden Jahres nicht nachträglich geändert werden. |                            |         |                      |  |                        |                                     |  |  |
| Gutscheine einlösbar bis:                                                                                                    |                            |         |                      |  |                        |                                     |  |  |
|                                                                                                    | <b>00</b><br>Gutscheine    | <br>eir | <b>00</b><br>Igelöst |  | <b>00</b><br>verfügbar |                                     |  |  |
| Liste durchsuchen                                                                                                    |                            |         |                      |  |                        |                                     |  |  |
| Bitte geben Sie den Namen, das (                                                                                                    | Gremium oder die Firma ein |         |                      |  |                        | suchen                              |  |  |
| Zusätzlich bereits befreite Expe                                                                                                    | rten anzeigen              |         |                      |  |                        |                                     |  |  |

Bitte schließen Sie den Vorgang mit Gutscheine einlösen ab.

Den Gutscheinbeleg finden Sie am Folgetag der Gutscheineinlösung unter *Ihre Gutscheinbelege* oder auf Anfrage an <u>inside@din.de</u>.

Bitte beachten Sie, dass die Gutscheine erst eingelöst werden können, nachdem die Mitgliedsbeitragsrechnung erstellt wurde. Nach Ausgleich der Rechnung gilt der Gutschein als eingelöst.

Für Fragen steht Ihnen der Mitgliederservice gerne zur Verfügung – schreiben Sie uns eine E-Mail an <u>inside@din.de</u> unter Angabe Ihrer Mitgliedsnummer im Betreff.